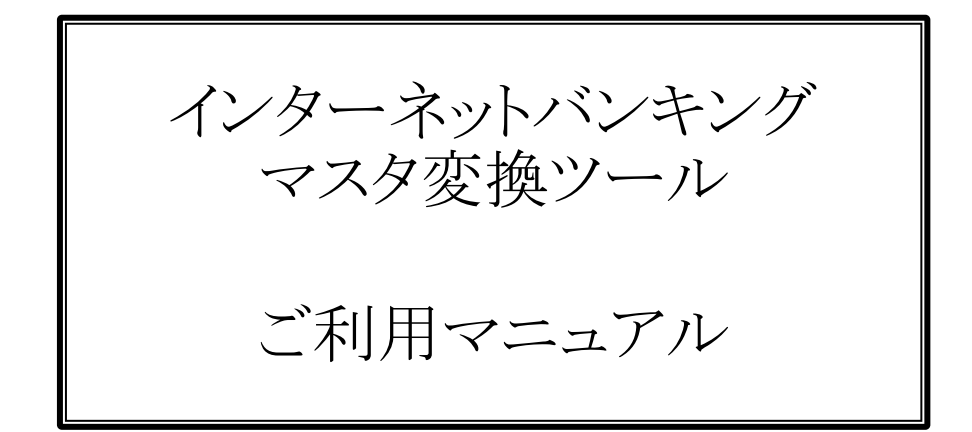

## 八十二銀行 長野銀行

## はじめに

当マニュアルは長野銀行の法人向けインターネットバンキングに登録されている給与振込・総合振込・ 口座振替の取引先・従業員の口座情報を八十二銀行のインターネットバンキング(ネットEB)に移行す るための操作マニュアルです。

ネットEBの契約タイプがエクストラタイプまたはアドバンスタイプのお客様は当マニュアルに従っ て移行していただくことができます。スタンダードタイプのご契約ではデータの移行ができませんのでエ クストラタイプまたはアドバンスタイプへの切り替えをご検討ください。

| 目 次                                                                                                    |                  |  |
|----------------------------------------------------------------------------------------------------|------------------|--|
| 1. インターネットバンキングのデータ移行について                                                                                                    | 1                |  |
| 2. 移行作業の流れ                                                                                                    | 1                |  |
| 3. 移行時の留意事項                                                                                                    | 2                |  |
| 4. 長野銀行インターネットバンキングからの移行データ出力方法                                                                                                    | 5                |  |
| <ul> <li>5. データ変換方法 <ul> <li>(1) ツールの起動~データ読込</li> <li>(2) 読込結果の確認</li> <li>(3) 変換方法の設定</li> <li>(4) ネットEBレイアウトへの変換</li> </ul> </li> </ul> | 6<br>7<br>8<br>9 |  |
| 6. 八十二銀行ネットEBへの取込み方法                                                                                                    | 10               |  |
| <ul> <li>7. ファイルレイアウト</li> <li>(1)長野銀行レイアウト</li></ul>                                                                                      | 13<br>17         |  |

1. インターネットバンキングのデータ移行について

八十二銀行と長野銀行のインターネットバンキングでは取引先・従業員の口座情報のレイアウトが異なります。 口座情報を移行するにはレイアウトを変換する必要があります。当マニュアルでは変換ツールを利用したデー タ移行の操作方法を解説しています。(※ 口座情報のファイルレイアウトは「7. ファイルレイアウト」にございま す)

※ 変換ツールはEXCELで制作しています。EXCELが利用できるパソコンをご用意ください。

2. 移行作業の流れ

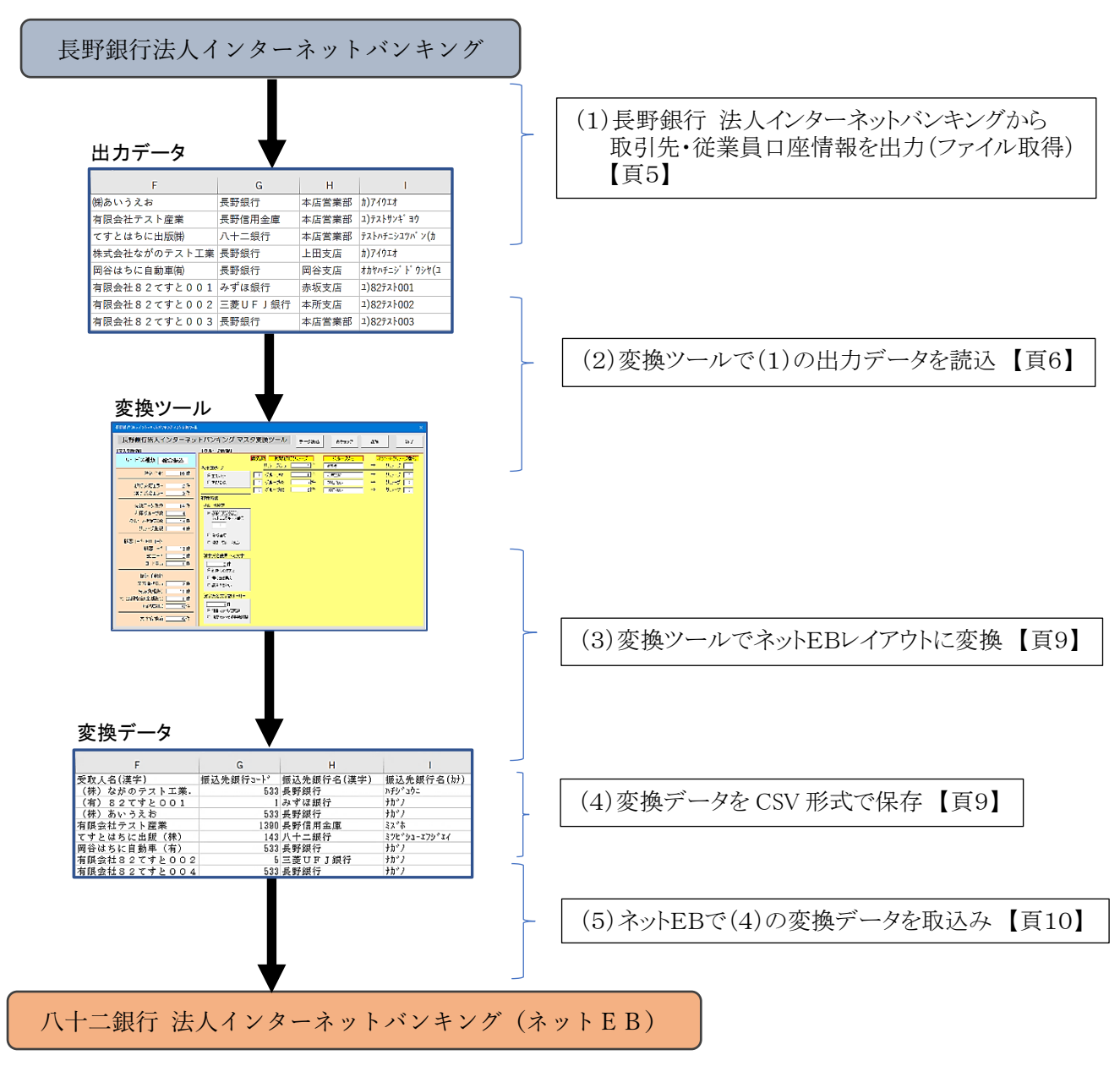

## 3. 移行時の留意事項

両行の口座情報の相違点により以下の留意事項がございます。

| 相違項目                     | 長野銀行                              | 八十二銀行(ネットEB)                                                     | 留意事項                                              |
|--------------------------|-----------------------------------|------------------------------------------------------------------|---------------------------------------------------|
| (1)グループ数                 | 20グループ                            | 10グループ<br>アドバンスタイプの口座<br>振替のみ30グループ                              | グループ数が不足する<br>場合はグループを統合<br>するなどの調整が必要            |
| (2)グループの設定方法             | ロ座情報ごとに任意の<br>グループを設定(複数<br>設定可能) | 一つの口座情報に一<br>つのグループを設定<br>複数のグループで利用<br>する場合は口座情報を<br>グループの数だけ登録 | -つの口座情報で複数<br>のグループを設定する<br>場合は同じ口座情報が<br>複数登録される |
| (3)取引先漢字名の文字数<br>と登録文字制限 | 全角は30文字、半角<br>は60文字まで登録可<br>能     | 全角・半角に関わらず<br>40文字まで登録可能<br>環境依存文字は登録<br>不可                      | 40文字を超える場合は<br>文字数の調整が必要<br>環境依存文字は移行で<br>きない     |
| (4)相手負担振込手数料の<br>個別設定    | 取引先ごとに振込手数<br>料の相手負担額を定<br>額で設定可能 | 振込操作で振込金額<br>入力時に個別の先方<br>負担手数料を入力可<br>能                         | 個別の振込手数料が登<br>録されていても移行でき<br>ない                   |
| (5)支払金額の事前登録             | 取引先ごとに定例の支<br>払い金額を設定可能           | 振込操作の際に毎回<br>入力                                                  | 個別の支払金額が登録<br>されていても移行できな<br>い                    |

(1)グループ数

長野銀行のグループ数は20グループですが、ネットEBのグループ数は10グループ(アドバンスタイプの口 座振替のみ30グループ)です。利用グループ数が不足する場合はグループの統合が必要です。変換ツー ルではグループごとに移行先(ネットEB)のグループ番号を指定できますのでグループの統合が可能です。

(2)グループの設定方法

長野銀行のインターネットバンキングでは取引先口座ごとに複数のグループを割り当てできますが、ネットE Bでは取引先口座とグループを1対1で登録しますので、複数のグループで利用する場合は口座情報をグ ループの数だけ重複して登録する必要があります。

変換ツールではグループの移行手段として次の3つの方法を用意しています。

ア. グループ分けなし

グループ分けせず全ての取引先口座を指定した一つのグループに1対1で 移行する。

イ. 重複全て

取引先口座を全てのグループに移行する(一つの取引先口座がそれぞれの グループに登録される)。

ウ.優先1グループのみ

全ての取引先口座を1対1で移行する。グループに優先順位を付けて優先順位の高いグループにのみ 移行する。

グループ設定

 グループ分けなし ネットEBグループ番号

1

○ 優先1グループのみ

重複全て

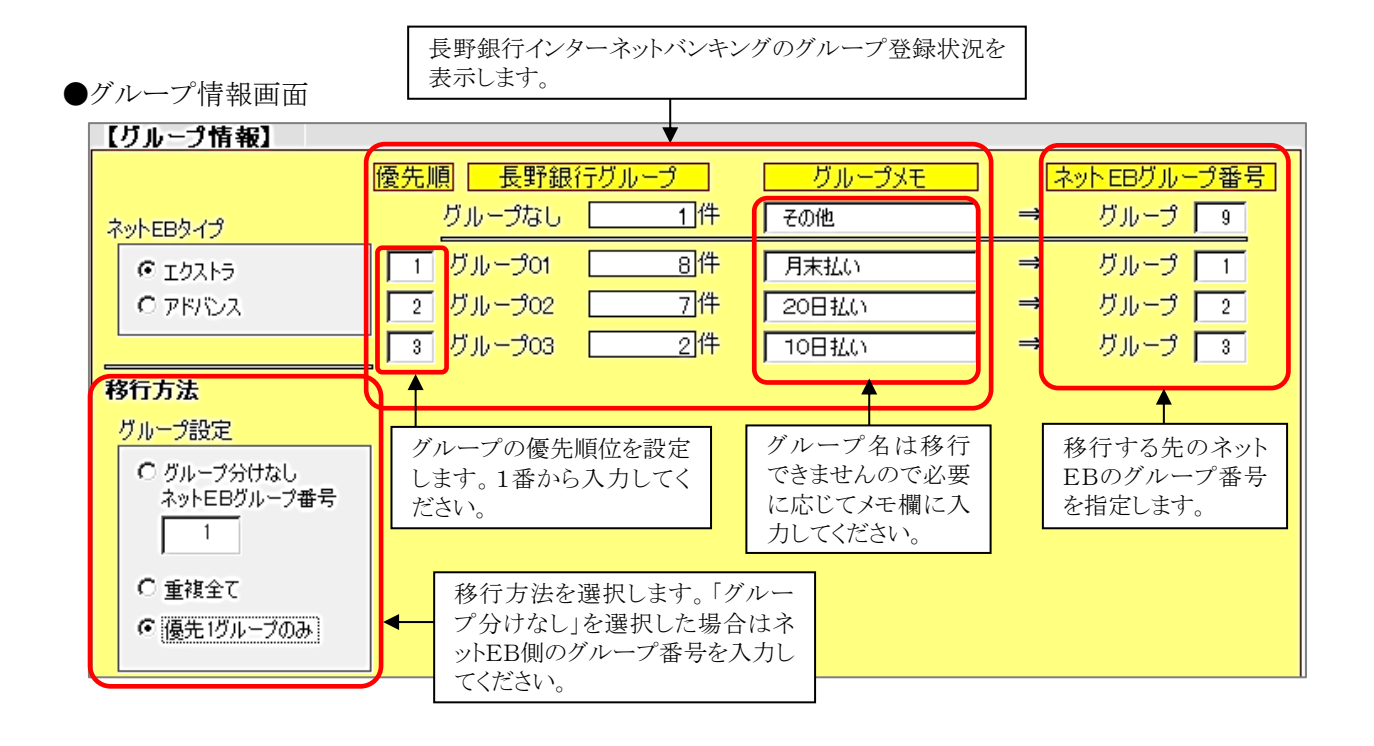

(3) 取引先漢字名

40文字を超える取引先漢字名義は移行できません。全角・半角に関わらず40文字までとなります。移行を 可能とするために変換ツールでは次の2つの対応方法を用意しています。

ア.文字自動カット

漢字名義の後部文字を自動でカットして40文字にまとめます。

イ. 手動で調整

変換ツールで口座情報を読み込むと取引先情報がEXCELシートに展開されます。40文字を超えている漢字名義はオレンジ色で示され、シー

漢字氏名文字数オーバー 5]件 ④ 後部カットして変換 ○ 後部カットせず手動調整

トの上部にまとめて表示されます。名義を直接変更していただき40文字以内に収めてください。

再チェック ボタンをクリックすると再度文字数チェックを行います。オレンジ色の名義エラーが無くなれば 修正完了です。

| E       | F                                         | G       | н       |
|---------|-------------------------------------------|---------|---------|
| 口座番号    | 名義(漢字)                                    | 銀行名(漢字) | 支店名(漢字) |
| 1842062 | 有限会社82てすと003 34567890123456789012         | 長野銀行    | 本店営業部   |
| 1842062 | <u> </u>                                  | 長野銀行    | 諏訪支店    |
| 2141    | 有限会社82てすと00②                              | E菱UFJ銀行 | 本所支店    |
| 2222222 | (株)ながのテスト工業、代表者、あいうえおかきくけこさしすせそたちつてとなにぬねの | 長野銀行    | 上田支店    |
| 11111   | (株) あいうえお                                 | 長野銀行    | 本店営業部   |
| 1234567 | 有限会社テスト産業                                 | 長野信用金庫  | 本店営業部   |
| 300     | てすとはちに出版(株)                               | 八十二銀行   | 本店営業部   |
| 200     | 岡谷はちに自動車(有)                               | 長野銀行    | 岡谷支店    |
| 1842062 | 有限会社82てすと001 3456789012345678901          | みずほ銀行   | 赤坂支店    |

(4)相手負担振込手数料の個別設定

請求金額から振込手数料を差し引いて振込む場合、既定の振込手数料ではなく任意の手数料を設定する ことができます。長野銀行のインターネットバンキングでは事前に取引先ごとの振込手数料を定額で設定す ることができますが、ネットEBでは事前登録ができません。振込金額の入力の都度、先方負担手数料(指定) の入力を行っていただきます。

●長野銀行 振込先情報:手数料設定画面

|     | ○ 当方負担          |                  |
|-----|-----------------|------------------|
| 手数料 | ○ 先方負担 (登録済み金額) |                  |
|     | 先方負担(指定金額)      | 1,000 円 半角数字4桁以内 |
|     |                 |                  |

●ネットEB 振込金額入力画面

| 受取人名(力ナ)           | 支払金額   | 手数料負担                                                                      |
|--------------------|--------|----------------------------------------------------------------------------|
| 受取人名(漢字)           | (円)    | (円)                                                                        |
| アイウエテスト<br>あいうえてすと | 10,000 | <ul> <li>○ 当方</li> <li>○ 先方(登録済)</li> <li>● 先方(指定)</li> <li>165</li> </ul> |

(5)支払金額の事前登録

長野銀行のインターネットバンキングでは事前に取引先ごとの支払金額を定額で設定することができますが、 ネットEBではできません。振込の都度支払金額を入力してください。 ※ロ座振替は事前に固定の引落金額を登録するこが可能です。

●長野銀行 総合振込:振込先情報:登録支払額 設定画面

| 登録支払金額      | 0 円 半角数字10桁以内       |
|-------------|---------------------|
| ●長野銀行 口座振春  | 替:請求先情報:登録引落金額 設定画面 |
| 登録引落金額      | 3,300 円 半角数字10桁以内   |
| ●ネットEB 口座振替 | ҟ:振替先口座登録:振替金額 設定画面 |
| 振替金額        | 3000 円 (半角数字)       |

4. 長野銀行法人インターネットバンキングからの移行データ出力方法

総合振込、給与・賞与振込の振込先、または口座振替の請求先ファイルを出力します。 (本マニュアルでは総合振込を例に説明しています。給与・賞与振込、口座振替も同様の操作となります)

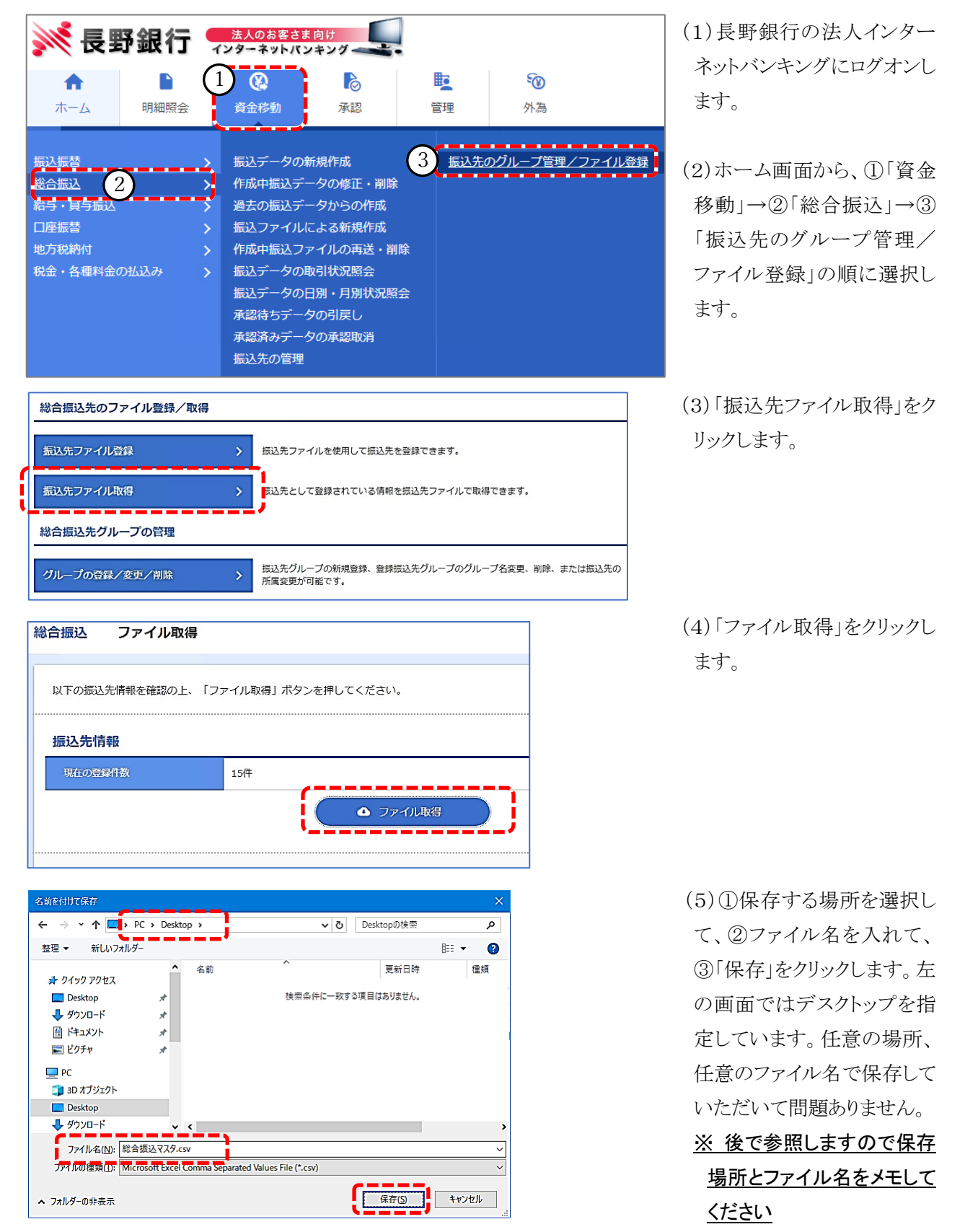

以上の操作で総合振込の振込先ファイルが出力されました。給与振込の振込先や口座振替の請求先の出力 が必要であればそれぞれのサービスメニューから同様の操作を行ってください。 5. データ変換方法

上記「4.」で取得した振込先ファイルを八十二銀行の「ネットEB」で取込み可能な形式に変換します。

(1)ツールの起動~データ読込

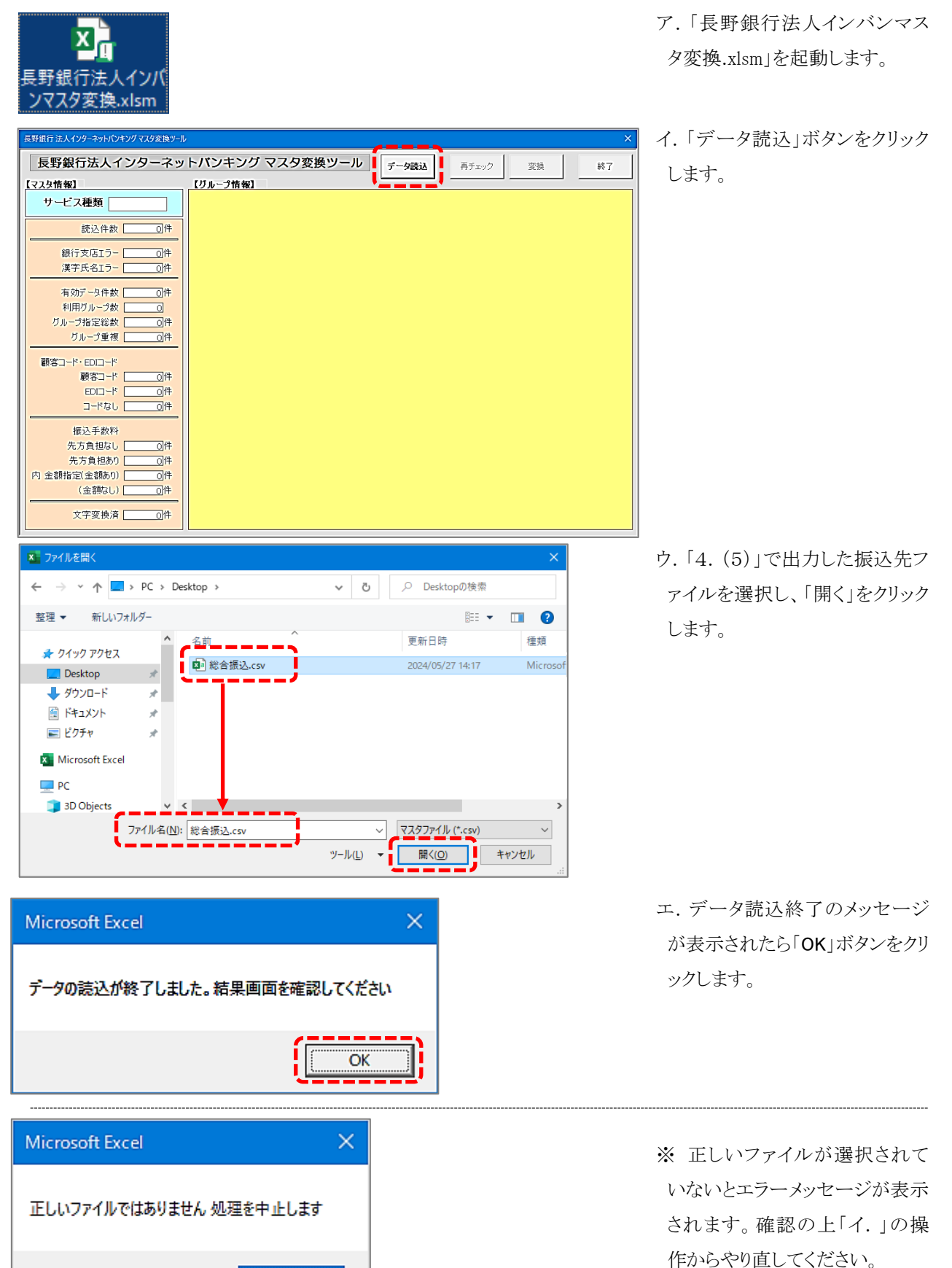

OK

#### (2)読込結果の確認

ア. 画面に読込み結果が表示されます。

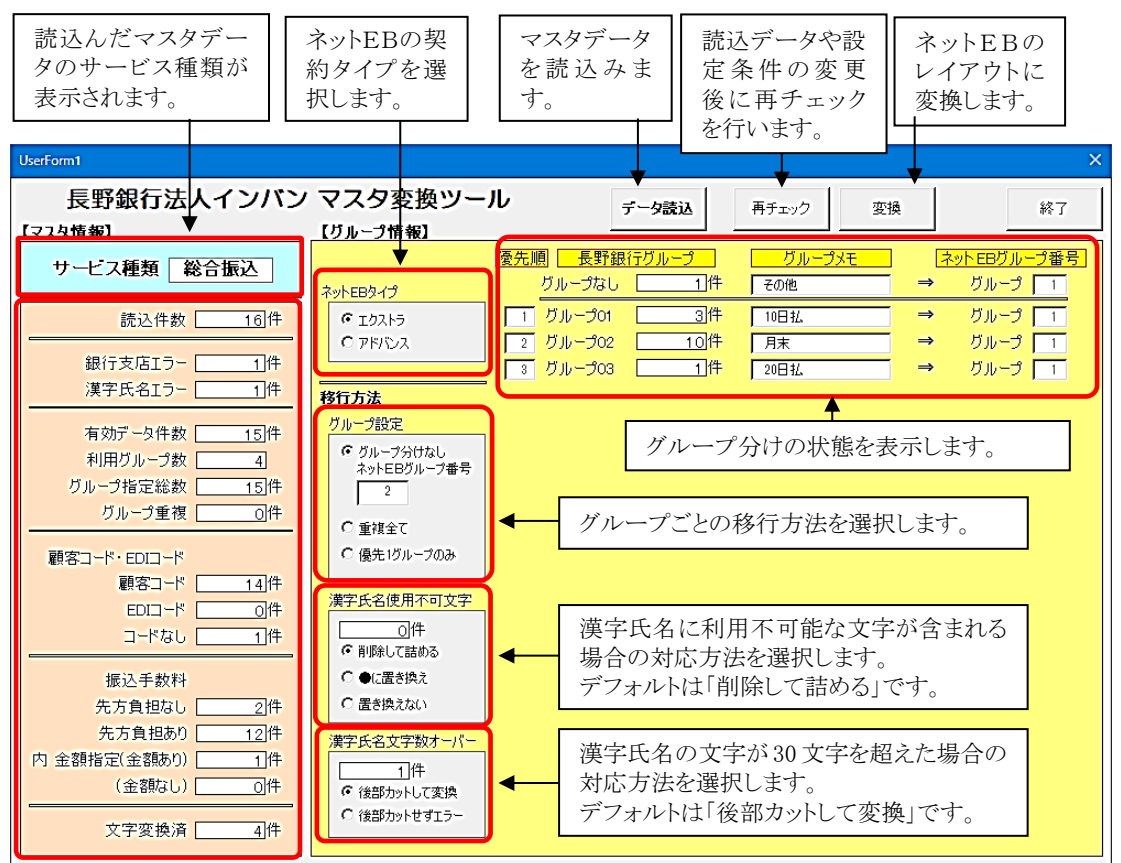

イ.変換ツールとは別の EXCEL ブック「BOOK1」が開き読込んだファイルが表示されます。読込結果を確認しま す。(作成されたブックは Windows 画面下部のタスクバーの EXCEL アイコンに隠れている場合があります。タス クバーから「BOOK1」を表示してください。)

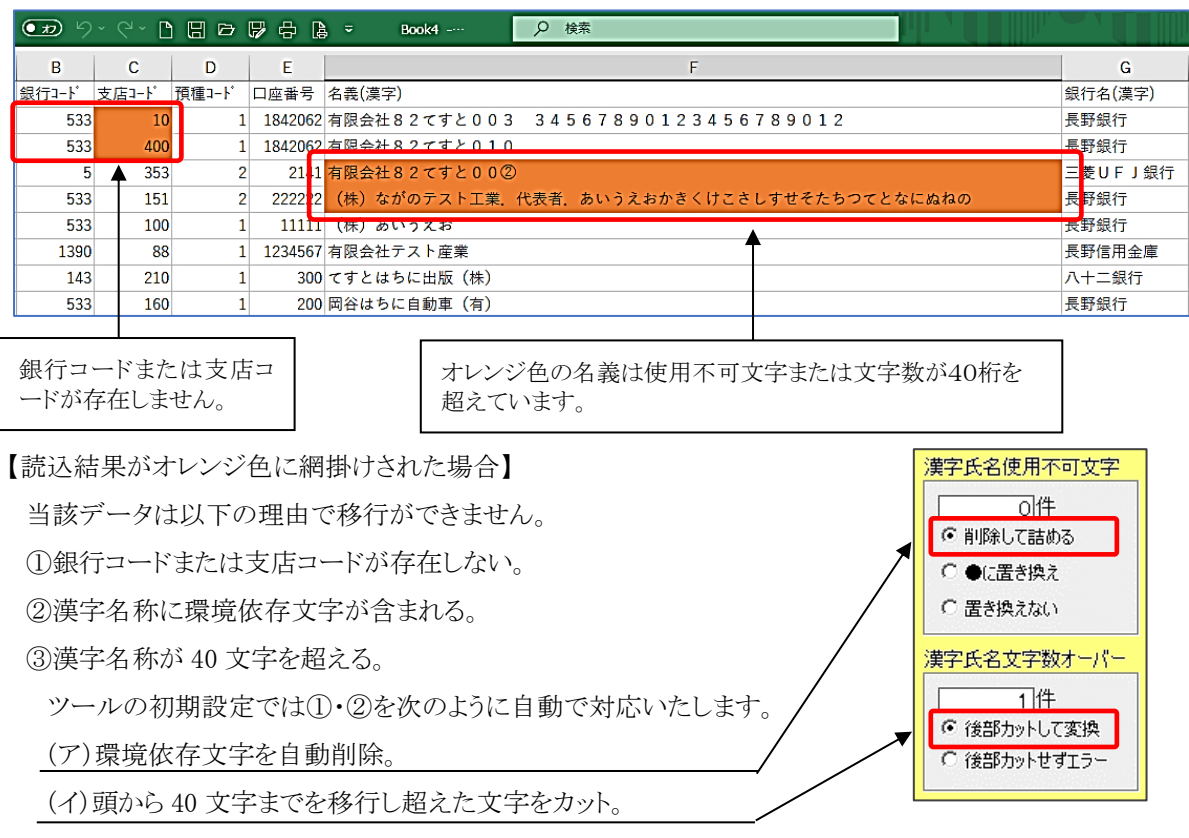

自動対応せずに自身で EXCEL 結果画面から修正する場合は次の手順で操作してください。

・EXCEL 結果画面の漢字名称を更新して環境依存文字と文字数制限の問題を取り除く

・ツールの[漢字氏名不可文字]を「置き換えない」に、[漢字文字数オーバー]を「後部カットせずエラー」に 設定。

ツールの「再チェック」ボタンをクリックする。

・結果画面に漢字氏名エラーが表示されなければ訂正完了。再びエラーが発生したら再度訂正を行う。

長野銀行法人インターネットバンキングの画面で修正を行う方法もあります。この場合、再度、4(1)の手順から 操作をお願いします。

【名義の自動変換について】

ネットEBに登録できない文字で下記については自動的に変換されます。

変換される例

- ・㈱⇒(株)、(剤⇒(有)、中点「・」⇒ピリオド「.」
- ・アルファベット半角小文字は全角小文字に変換します。
- ・漢字名称が40文字を超える場合は法人名(株式会社●●)を略称((株)●●)に変換します。
- (3)変換方法の設定

振込先の件数を確認し、移行方法と移行するグループを指定します。

して移行されます。

ア.ネットEBタイプ

契約しているネットEBのタイプを選択します。

イ. グループ設定

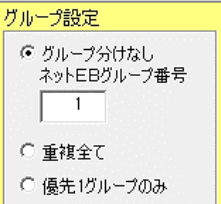

ネットEBタイプ ・ エクストラ

○ アドバンス

それぞれのグループごとに移行するネットEBのグループ番号を設定してください。 ・優先1グループのみ 複数のグループに属する先は、指定した優先順に従い、指定したネット EB の グループにのみ移行されます。グループごとに優先番号と移行するネットEBのグルー プ番号を設定してください。※優先順は1番から順に割り振ってください。

ウ. 漢字氏名使用不可文字

ネットEBで使用できない漢字氏名内の文字をどのように対応するか選択します。

- ・削除して詰める 使用不可文字を削除ます。
- ●に置き換え 使用不可文字を●に置き換えます。
- ・置き換えない
   使用不可文字はそのままとし置き換えません(ネットEBには移行できません)。

漢字氏名使用不可文字 ○件 ○ 削除して詰める ○ ●に置き換え ○ 置き換えない

エ. 漢字氏名文字数オーバー

- ・後部カットして変換 漢字氏名の頭から40文字のみ移行し文字数オーバーの後部 はカットします。
- ・後部カットせずエラー 手を加えません(ネットEBには移行できません)。

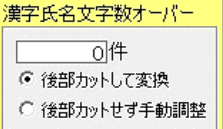

## (4) ネットEBレイアウトへの変換

| データ読込 | 再チェック  | 変換          | 終7       |
|-------|--------|-------------|----------|
| グループ  | グループメモ | <br><br>ネット | EBグループ番号 |
| 1件    | [      | <b>→</b> /  | ブループ 📘   |
| 8件    | [      | ⇒ /         | ブループ 1   |
| 7件    | [      | ⇒ 1         | ブループ 🔲   |
| 2件    | [      | ⇒ !         | ブループ 🔲   |
|       |        |             |          |

| ご確認ください                                                                                                    | × |
|----------------------------------------------------------------------------------------------------|---|
| 金融機関コードエラーのデータ:対象 [2] 件は変換しません<br>漢字氏名 文字エラーのデータ:対象 [1] 件はエラー文字を削除して変換します<br>漢字氏名 文字数エラーのデータ:対象 [ 1 ] 件 は頭から40文字までを変換します |   |
| OK キャンセル                                                                                                    |   |

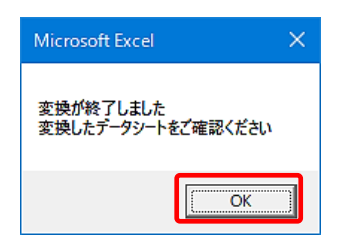

| Ē  | 動保存 ● わ        | ) ) ~ (~ | 080       | <b>7</b> 8 | <b>)</b> = |   | Bool | <b>7</b> |       | Q 検索 |       |    |
|----|----------------|----------|-----------|------------|------------|---|------|----------|-------|------|-------|----|
| 77 | ·イル <u>ホーム</u> | 挿入       | ページ レイアウト | 数式         | データ        | ぢ | 閲    | 表示       | 自動化   | 開発   | ヘルプ   |    |
|    | А              | В        |           | С          |            |   |      | D        | Е     |      |       |    |
| 1  | 顧客コード1         | 顧客コード2   | 受取人名(肋)   | )          |            |   | 支払   | 金額       | EDI情報 | 受取人: | 名(漢字) |    |
| 2  | 20             | 400      | ユ)82テス    | : 1 0 0    | 2          |   |      | 0        |       | 有限会  | 杜82てす | とり |
| 3  | 2              | 1000     | カ)アイウエ    | া          |            |   |      | 0        |       | (株); | ながのテス | トエ |
| 4  | 1              | 100      | カ)アイウエ    | 才          |            |   |      | 0        |       | (株)) | あいうえお |    |
| 5  | 1              | 200      | ユ)テストサ    | ンギヨ        | ウ          |   |      | 0        |       | 有限会  | 社テスト産 | 業  |
| 6  | 1              | 450      | テストハチニ    | シュツ        | パン(カ       |   |      | 0        |       | てすと  | はちに出版 | (株 |
| 1  |                |          | オカヤハチニ    | ジドウ        | シヤ(ユ       |   |      | 0        |       | 岡谷は  | ちに自動車 | (有 |
| 8  | 20             | 10       | ユ)82テス    | 100        | 1          |   |      | 0        |       | 有限会  | 社82てす | との |
| 9  | 20             | 500      | ユ)82テス    | :          | 4          |   |      | 0        |       | 有限会  | 社82てす | との |

| ▲ 名前を付けて保存              |                                                                                      |                                                                                                    | ×  |
|-------------------------|--------------------------------------------------------------------------------------|----------------------------------------------------------------------------------------------------|----|
| ← → ∽ ↑ 🗖 > PC > Desk   | top >                                                                                | ✓ ひ                                                                                                    |    |
| 整理 ▼ 新しいフォルダー           |                                                                                      |                                                                                                    | ?  |
|                         | <ul> <li>▲ 名前</li> <li>▲ 読込データ.csv</li> <li>(アリンク選択)</li> <li>▲ 長野銀行マスタ移行</li> </ul> | <ul> <li>更新日译</li> <li>2024/03/19 17:22</li> <li>Microsoft Excel CS</li> <li>2023/03/07 18:39</li> <li>ショートカット</li> <li>2024/03/19 19:03</li> <li>ファイルフォルダー</li> </ul> | (X |
| 3D Objects              | v <                                                                                  |                                                                                                    | ,  |
| ファイル名(N): 読込データ.csv     |                                                                                      |                                                                                                    | ~  |
| ファイルの種類(I): CSV (コンマ区切り | J) (*.csv)                                                                           |                                                                                                    | ~  |
| 作成者:八十二銀行               | タグ: タグの:                                                                             | 鱼加                                                                                                    |    |
| ▲ フォルダーの非表示             |                                                                                      | ツール(L) ▼ 保存(S) キャンセル                                                                                                    | ]  |

ア.「変換」をクリックします。

- イ.確認メッセージが表示されま す。(2)イでオレンジ色に網掛 けされたエラーデータは移行の 対象外となります。漢字氏名の エラーは対処方法によっては移 行可能です。メッセージの通りっ に変換してよろしければ「OK」を クリックします。変換せずに設定 画面に戻る場合はキャンセルを クリックしてください。
- ウ. 変換完了メッセージが表示さ れます。「OK」をクリックしてくだ さい。
- エ.読込んだファイルに別の EXCELシートが追加されて変換 後のファイルが表示されます。
  ※作成されたEXCELシートは Windows 画面下部のタスクバー のEXCELアイコンに隠れている 場合があります。タスクバーから 「BOOK1」を表示してください。)
- オ.変換後のデータをCSV形式 で保存します。EXCELの「ファイ ル」メニューから「名前を付けて 保存」を選択します①保存場所 を選択し、②ファイル名を入れ、 ③ファイルの種類を「CSV(コン マ区切り)(\*.csv)」を指定し、④ 「保存」をクリックします。
- ※ 任意の場所、任意のファイル 名で保存していただいて問題あ りません。後で参照しますので 保存場所とファイル名をメモし てください。保存場所に迷われ る場合はデスクトップに保存して ください。

6. 八十二銀行「ネットEB」への取込み方法

上記「5.」で変換した振込先ファイルを八十二銀行の「ネットEB」に登録します。

(本マニュアルでは総合振込を例に説明しています。給与・賞与振込、口座振替も同様の操作となります)

(1) ネットEBを起動します。

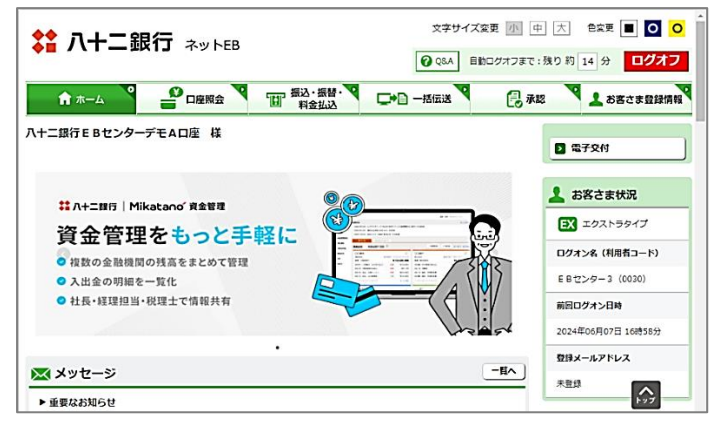

(2) 振込先のバックアップ

次へ

ネットEBを初めてご利用いただく方はこの操作は不要です。(3)へお進みください。 振込先の登録がある場合は以下の操作を行い現在の振込先を保存してください(念のためのバックアップです)。

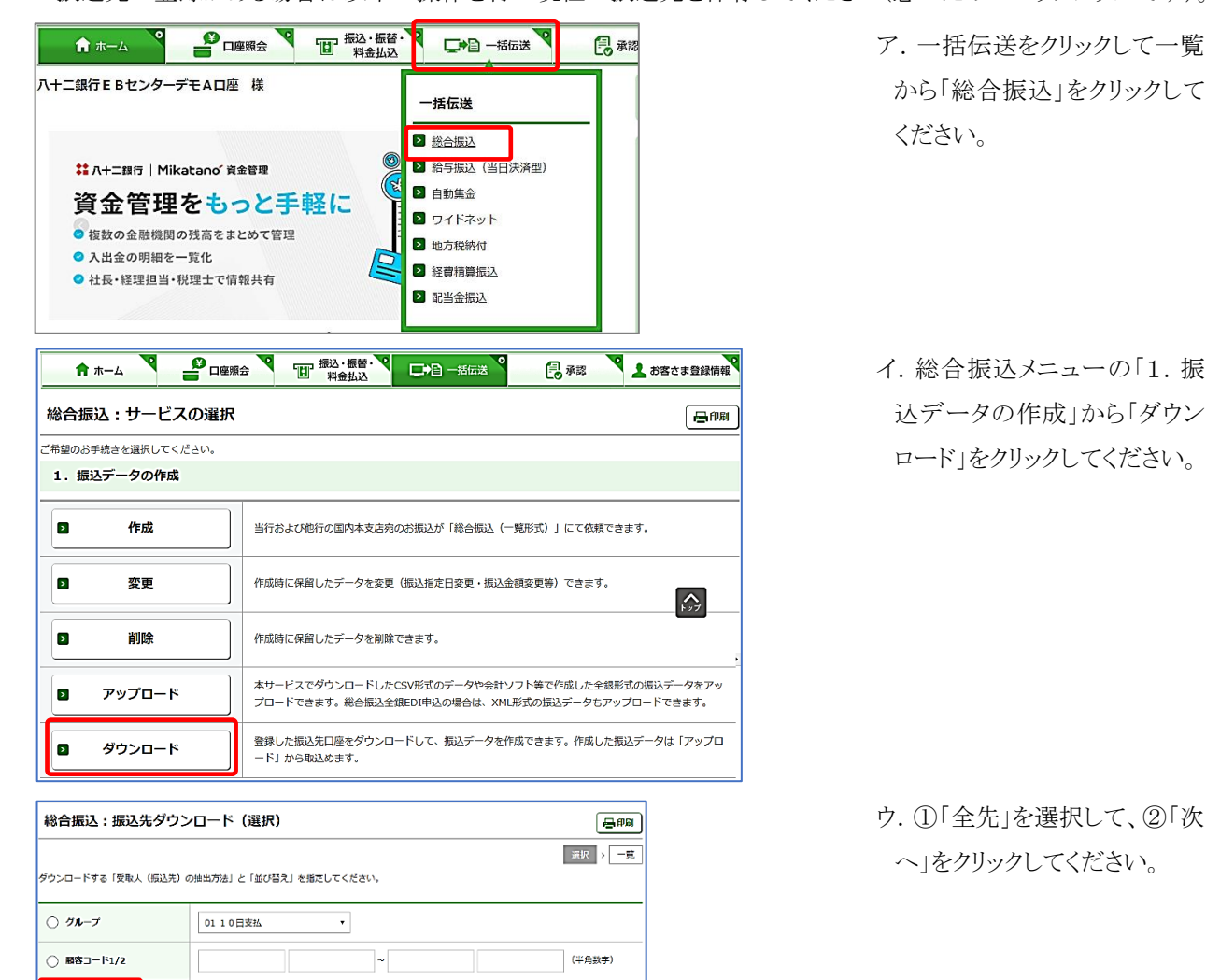

| 総合振込:振込先会                               | ダウンロード(                     | 一覧)                                |                           |           | 日本                  |
|-----------------------------------------|-----------------------------|------------------------------------|---------------------------|-----------|---------------------|
| ダウンロードする振込先は以下<br>よろしければ、「ダウンロード        | 「のとおりです。<br>「」ボタンを押してくだる    | άι.                                |                           |           | 選択→一覧               |
| ┃ 振込先一覧                                 |                             |                                    |                           | 12.       | ··· 9 (%~~>>)       |
| 顧客コード1/2<br>EDI情報                       | 入金口座                        | 受取人名(力ナ)<br>受取人名(漢字)               |                           | 手数料<br>負担 | 最終更新日時              |
| 000000000000000000000000000000000000000 | 長野銀行<br>本店営業部<br>普通 0011111 | ABC AABCABCアカサタナ<br>anc .          |                           | 当方        | 2024/04/17<br>15:10 |
|                                         | ●グ谷文店<br>普通 2223334         |                                    |                           |           | 15.10               |
| ┃ ファイル形式                                |                             | _                                  |                           | 12        | · 9 (****)          |
| ファイル形式                                  | 全銀形式(改行)                    | あり) ( 全銀形式(改行なし)                   | <ul> <li>CSV形式</li> </ul> |           |                     |
|                                         |                             | <u>↓</u> ダウンロード<br><u>→</u> クリンロード | ]]                        |           |                     |

(3) 振込先の取込み

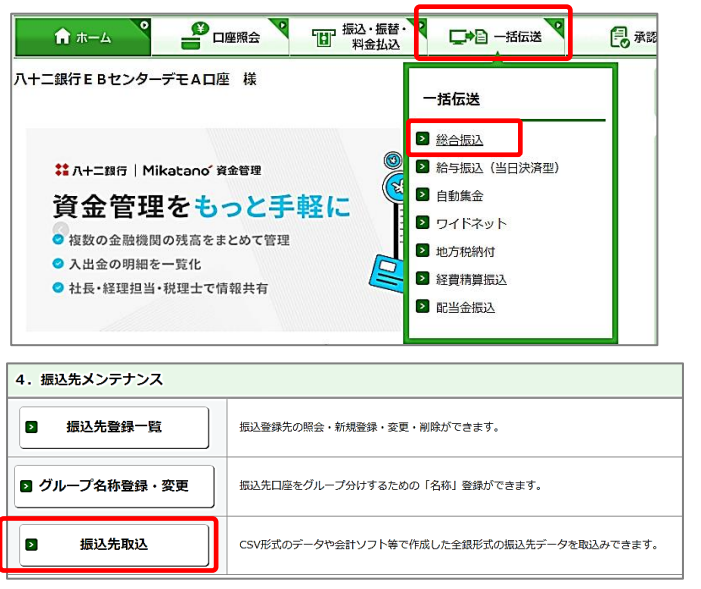

| 総合振込:振込先即 | 取込(ファイル選択)    |               |                           | 日日日日日日日日日日日日日日日日日日日日日日日日日日日日日日日日日日日日日日日 |
|-----------|---------------|---------------|---------------------------|-----------------------------------------|
|           |               |               | ファイル選択                    | R > 内容確認 > 受付完了                         |
| ファイル形式    | 🔘 全銀形式 (改行あり) | ○ 全銀形式 (改行なし) | <ul> <li>CSV形式</li> </ul> |                                         |
| グループ      | 01 1 0 日支払    |               |                           |                                         |
| 手数料       | ○ 当方 ○ 先方     |               |                           |                                         |
| ファイル名     | ファイルを選択       |               |                           |                                         |
|           |               | ¥7.0          |                           |                                         |
|           |               | <i>i</i> kn   |                           |                                         |

| <b>今</b> 開く    |                |                      | ×   |
|----------------|----------------|----------------------|-----|
| ← → ~ ↑ 🗖 > PC | > Desktop      | ✓ ひ Desktopの検索       |     |
| 整理 ▼ 新しいフォルダー  |                | III ▼ 🛄 (            | 2   |
| - A/wh 7047    | ▲ 名前           | 更新日時 🎽 種類            | ī ^ |
| Desktop #      | 読込データcsv       | 2024/06/10 10:26 771 | 0   |
|                |                |                      |     |
| איאבאל 🗒       |                |                      |     |
| 📰 ピクチャ 🚽       |                |                      |     |
| 💻 PC           |                |                      |     |
| 🧊 3D Objects   |                |                      |     |
| Desktop        |                |                      |     |
| 🕹 ダウンロード       |                |                      | v   |
| ドキュメント         | v <            |                      | >   |
| ファイル           | 名(N): 読込データcsv | すべてのファイル (*.*)       | -   |
|                |                | 開く(0) キャンセル          |     |

エ.振込先一覧が表示されます。

画面を下げていただき「ファイ ル形式」に「CSV形式」を選択 して「ダウンロード」をクリックし てください。

ダウンロードが実行されてダウ ンロードフォルダにCSV形式 で保存されます

(Windows の種類によってダウ ンロード方法が異なります)

ア.一括伝送をクリックしてメニ ュー一覧から「総合振込」をク リックしてください。

イ.総合振込メニューの「4.振込先メンテナンス」から「振込 先取込」をクリックしてください。

ウ. 「ファイル形式」で「CSV形 式」を選択して「ファイルを選 択」をクリックしてください。

エ. 「5. (4)オ.」で保存した変 換後の CSV データを選択して 「開く」をクリックしてください。

委-0011①

 総合振込:振込先取込(ファイル選択)
 日期

 ファイル超沢、内容確認、受付売了

 ファイル形式
 全銀形式(改行なし) ・ CSV形式

 グループ
 0110日支払

 手数料
 当方

 ファイルを選択
 C:¥fakepath¥読込データcsv

| 総合振込:振込先取込(内容確認)                        |                              |                         |           |  |  |  |  |  |
|-----------------------------------------|------------------------------|-------------------------|-----------|--|--|--|--|--|
|                                         |                              | ファイル選択 > 内容確認           | > 受付完了    |  |  |  |  |  |
| 振込先一覧                                   |                              |                         |           |  |  |  |  |  |
| 顧客コード1/2<br>EDI情報                       | 入金口座                         | 受取人名 (力于)<br>受取人名 (漢字)  | 手数料<br>負担 |  |  |  |  |  |
| 000000000000000000000000000000000000000 | 長野銀行<br>本店営業部<br>普通 0011111  | テスト タロウ<br>てすと太郎        | 当方        |  |  |  |  |  |
| 000000000000000000000000000000000000000 | 長野銀行<br>豊科支店<br>善通 0333333   | カ) テスト<br>株式会社てすと       | 当方        |  |  |  |  |  |
| 000000000000000000000000000000000000000 | 八十二銀行<br>本店営業部<br>普通 0033312 | ハチニコウギヨウ(カ<br>はちに工業株式会社 | <br>先方    |  |  |  |  |  |
|                                         |                              | 実行                      |           |  |  |  |  |  |

カ.変換元のデータが取り込ま れて最初の10件が表示され ます。全ページ確認すること が出来ます。

オ.ファイル選択画面に戻りま

「次へ」をクリックしてくださ

す。

い。

問題がない場合は「実行」を クリックしてください。

※エラーが表示された場合は お手数ですが八十二銀行E Bセンターにお問合せください。

【問い合わせ先】 八十二銀行 EBセンター 026-217-3340

キ.画面左上に「(受付完了)」
 のメッセージが表示されれば
 取込み完了です。

| 総合振込:振込先耳                               | <b>反込(受付完了)</b>                    |                        | 日日日日日日日日日日日日日日日日日日日日日日日日日日日日日日日日日日日日日日日 |
|-----------------------------------------|------------------------------------|------------------------|-----------------------------------------|
| ┃ 振込先一覧                                 |                                    | ファイル選択 → 内容確認          | > 受付完了                                  |
| 顧客コード1/2<br>EDI情報                       | 入金口座                               | 受取人名 (力ナ)<br>受取人名 (漢字) | 手数料<br>負担                               |
| 000000000000000000000000000000000000000 | 長野銀行<br>本店営業部<br>普通 0011111        | テスト タロウ<br>てすと太郎       | 当方                                      |
| 000000000000000000000000000000000000000 | 長野銀行<br>豊科支店<br>普通 0333333         | カ) テスト<br>株式会社てすと      | 当方                                      |
| 000000000000000000000000000000000000000 | 三菱UFJ銀行<br>ネットデローン支店<br>普通 0011111 | テスト ハナコ<br>てすと 花子      | 当方                                      |

1 2

## 7. ファイルレイアウト

## (1)長野銀行法人インターネットバンキング 出力ファイル(CSV形式)

ア.総合振込

※ 文字種別 N:半角数字、C:半角文字(漢字を除く、数字を含む)、K:漢字

| No. | 項目名           |            | 文字<br>種別 | 桁数 | 内容                                                                 |
|-----|---------------|------------|----------|----|--------------------------------------------------------------------|
| 1   | 振込種類          |            | Ν        | 1  | 業務種別 [1:総合振込]                                                      |
| 2   | 振             | 金融機関コード    | Ν        | 4  | 振込先の金融機関コード                                                        |
| 3   | 込先            | 支店コード      | Ν        | 3  | 振込先の支店コード                                                          |
| 4   | 座             | 預金種目コード    | Ν        | 1  | 振込先の預金種目 [1:普通 2:当座 4:貯蓄 9:その他]                                    |
| 5   | 報             | 口座番号       | Ν        | 7  | 振込先の口座番号                                                           |
| 6   | 振込先           | - 登録名      | K        | 30 | 振込先を識別するための名称(表示用)                                                 |
| 7   | 振込先           | 毛金融機関名(漢字) | K        | 15 | 振込先の金融機関名(漢字)                                                      |
| 8   | 振込先           | E支店名(漢字)   | K        | 15 | 振込先の支店名(漢字)                                                        |
| 9   | 受取人           | 、名(カナ)     | С        | 30 | 振込先のカナ名                                                            |
| 10  | EDI 情         | 報区分        | Ν        | 1  | EDI 情報の有効/無効を識別する<br>[0:使用しない 1:EDIとして使用する 2:顧客コードとして使用する]         |
| 11  | EDI 情         | 報1/顧客コード1  | C<br>N   | 10 | 依頼人から受取人に対して通知する EDI 情報(英数)、または<br>依頼人が定めた受取人識別のための顧客コード情報(数字)     |
| 12  | EDI 情         | 報2/顧客コード2  | C<br>N   | 10 | 依頼人から受取人に対して通知する EDI 情報(英数)、または<br>依頼人が定めた受取人識別のための顧客コード情報(数字)     |
| 13  | 予備領           | 頁域         | Ν        | 8  | 未使用                                                                |
| 14  | 登録目           | 1          | Ν        | 8  | 本レコードの登録日 [YYYYMMDD]                                               |
| 15  | 5 更新日         |            | Ν        | 8  | 本レコードの更新日 [YYYYMMDD]                                               |
| 16  | 6 先方負担手数料摘要区分 |            | N        | 1  | [0:当方負担(差引なし)]<br>[1:先方負担(手数料テーブルで差引)]<br>[2:先方負担(個別登録先方負担手数料で差引)] |
| 17  | 17 登録支払金額     |            | Ν        | 10 | 定額の支払金額                                                            |
| 18  | 個別看           | 登録先方負担手数料  | Ν        | 4  | 先方負担手数料(No.16 で2を選択した場合に利用)                                        |
| 19  |               | グループID1    | Ν        | 1  | 振込先グループ1への所属有無フラグ [0:非所属 1:所属]                                     |
| 20  |               | グループID2    | Ν        | 1  | 振込先グループ2への所属有無フラグ [0:非所属 1:所属]                                     |
| 21  |               | グループID3    | Ν        | 1  | 振込先グループ3への所属有無フラグ [0:非所属 1:所属]                                     |
| 22  |               | グループID4    | Ν        | 1  | 振込先グループ4への所属有無フラグ [0:非所属 1:所属]                                     |
| 23  |               | グループID5    | Ν        | 1  | 振込先グループ5への所属有無フラグ [0:非所属 1:所属]                                     |
| 24  | 所             | グループID6    | Ν        | 1  | 振込先グループ6への所属有無フラグ [0:非所属 1:所属]                                     |
| 25  | 属             | グループID7    | Ν        | 1  | 振込先グループ7への所属有無フラグ [0:非所属 1:所属]                                     |
| 26  | グル            | グループID8    | Ν        | 1  | 振込先グループ8への所属有無フラグ [0:非所属 1:所属]                                     |
| 27  | 1             | グループID9    | Ν        | 1  | 振込先グループ9への所属有無フラグ [0:非所属 1:所属]                                     |
| 28  | プ             | グループID10   | Ν        | 1  | 振込先グループ10への所属有無フラグ [0:非所属 1:所属]                                    |
| 29  |               | グループID11   | Ν        | 1  | 振込先グループ11への所属有無フラグ [0:非所属 1:所属]                                    |
| 30  |               | グループID12   | Ν        | 1  | 振込先グループ12への所属有無フラグ [0:非所属 1:所属]                                    |
| 31  |               | グループID13   | Ν        | 1  | 振込先グループ13への所属有無フラグ [0:非所属 1:所属]                                    |
| 32  |               | グループID14   | Ν        | 1  | 振込先グループ14への所属有無フラグ [0:非所属 1:所属]                                    |
| 33  |               | グループID15   | Ν        | 1  | 振込先グループ15への所属有無フラグ [0:非所属 1:所属]                                    |

| 34 | グループID16 | Ν | 1 | 振込先グループ16への所属有無フラグ [0:非所属 1:所属] |
|----|----------|---|---|---------------------------------|
| 35 | グループID17 | Ν | 1 | 振込先グループ17への所属有無フラグ [0:非所属 1:所属] |
| 36 | グループID18 | Ν | 1 | 振込先グループ18への所属有無フラグ [0:非所属 1:所属] |
| 37 | グループID19 | Ν | 1 | 振込先グループ19への所属有無フラグ [0:非所属 1:所属] |
| 38 | グループID20 | Ν | 1 | 振込先グループ20への所属有無フラグ [0:非所属 1:所属] |

## イ. 給与・賞与振込

※ 文字種別 N:半角数字、C:半角文字(漢字を除く、数字を含む)、K:漢字

| No. | . 項目名 |              | 文字<br>種別 | 桁数 | 内容                              |
|-----|-------|--------------|----------|----|---------------------------------|
| 1   | 振込種   | 重類           | Ν        | 1  | 業務種別 [2:給与振込(賞与)]               |
| 2   | 振     | 金融機関コード      | Ν        | 4  | 振込先の金融機関コード                     |
| 3   |       | 支店コード        | Ν        | 3  | 振込先の支店コード                       |
| 4   | 座     | 預金種目コード      | Ν        | 1  | 振込先の預金種目 [1:普通 2:当座]            |
| 5   | 報     | 口座番号         | Ν        | 7  | 振込先の口座番号                        |
| 6   | 振込先   | <b></b> 无登録名 | К        | 30 | 振込先を識別するための名称(表示用)              |
| 7   | 振込先   | 6金融機関名(漢字)   | К        | 15 | 振込先の金融機関名(漢字)                   |
| 8   | 振込先   | E支店名(漢字)     | К        | 15 | 振込先の支店名(漢字)                     |
| 9   | 受取人   | 、名(カナ)       | С        | 30 | 振込先のカナ名                         |
| 10  | EDI 情 | 「報区分         | Ν        | 1  | EDI 情報の有効/無効を識別する [0:使用しない(固定)] |
| 11  | 社員番   | 号            | Ν        | 10 | 依頼人が定めた受取人識別のための社員番号            |
| 12  | 所属=   | ード           | Ν        | 10 | 依頼人が定めた受取人識別のための所属コード情報         |
| 13  | 予備領   | 頁域           | Ν        | 8  | 未使用                             |
| 14  | 登録目   | 3            | Ν        | 8  | 本レコードの登録日 [YYYYMMDD]            |
| 15  | 更新₣   | 3            | Ν        | 8  | 本レコードの更新日 [YYYYMMDD]            |
| 16  | 予備領   | 頁域           | Ν        | 1  | 未使用                             |
| 17  | 登録支   | 反払金額         | Ν        | 10 | 定額の支払金額                         |
| 18  | 予備領   | 頁域           | Ν        | 4  | 未使用                             |
| 19  |       | グループID1      | Ν        | 1  | 振込先グループ1への所属有無フラグ [0:非所属 1:所属]  |
| 20  |       | グループID2      | Ν        | 1  | 振込先グループ2への所属有無フラグ [0:非所属 1:所属]  |
| 21  |       | グループID3      | Ν        | 1  | 振込先グループ3への所属有無フラグ [0:非所属 1:所属]  |
| 22  |       | グループID4      | Ν        | 1  | 振込先グループ4への所属有無フラグ [0:非所属 1:所属]  |
| 23  |       | グループID5      | Ν        | 1  | 振込先グループ5への所属有無フラグ [0:非所属 1:所属]  |
| 24  |       | グループID6      | Ν        | 1  | 振込先グループ6への所属有無フラグ [0:非所属 1:所属]  |
| 25  |       | グループID7      | Ν        | 1  | 振込先グループ7への所属有無フラグ [0:非所属 1:所属]  |
| 26  | 所     | グループID8      | Ν        | 1  | 振込先グループ8への所属有無フラグ [0:非所属 1:所属]  |
| 27  | 属     | グループID9      | Ν        | 1  | 振込先グループ9への所属有無フラグ [0:非所属 1:所属]  |
| 28  | グ     | グループID10     | Ν        | 1  | 振込先グループ10への所属有無フラグ [0:非所属 1:所属] |
| 29  | ル     | グループID11     | Ν        | 1  | 振込先グループ11への所属有無フラグ [0:非所属 1:所属] |
| 30  | ]     | グループID12     | Ν        | 1  | 振込先グループ12への所属有無フラグ [0:非所属 1:所属] |
| 31  | フ     | グループID13     | Ν        | 1  | 振込先グループ13への所属有無フラグ [0:非所属 1:所属] |
| 32  |       | グループID14     | Ν        | 1  | 振込先グループ14への所属有無フラグ [0:非所属 1:所属] |
| 33  |       | グループID15     | Ν        | 1  | 振込先グループ15への所属有無フラグ [0:非所属 1:所属] |
| 34  |       | グループID16     | Ν        | 1  | 振込先グループ16への所属有無フラグ [0:非所属 1:所属] |
| 35  |       | グループID17     | Ν        | 1  | 振込先グループ17への所属有無フラグ [0:非所属 1:所属] |
| 36  |       | グループID18     | Ν        | 1  | 振込先グループ18への所属有無フラグ [0:非所属 1:所属] |
| 37  |       | グループID19     | Ν        | 1  | 振込先グループ19への所属有無フラグ [0:非所属 1:所属] |
| 38  |       | グループID20     | Ν        | 1  | 振込先グループ20への所属有無フラグ [0:非所属 1:所属] |

## ウ. 口座振替

※ 文字種別 N:半角数字、C:半角文字(漢字を除く、数字を含む)、K:漢字

| No. | 項目名   |            | 文字<br>種別 | 桁数 | 内容                              |
|-----|-------|------------|----------|----|---------------------------------|
| 1   | 振替種   | 類          | Ν        | 1  | [1:(固定)]                        |
| 2   | 請     | 金融機関コード    | Ν        | 4  | 請求先の金融機関コード                     |
| 3   | 求先    | 支店コード      | Ν        | 3  | 請求先の支店コード                       |
| 4   | 座     | 預金種目コード    | Ν        | 1  | 請求先の預金種目 [1:普通 2:当座]            |
| 5   | 報     | 口座番号       | Ν        | 7  | 請求先の口座番号                        |
| 6   | 請求先   | 登録名        | К        | 30 | 請求先を識別するための名称(表示用)              |
| 7   | 請求先   | 記金融機関名(漢字) | К        | 15 | 請求先の金融機関名(漢字)                   |
| 8   | 請求先   | 支店名(漢字)    | К        | 15 | 請求先の支店名(漢字)                     |
| 9   | 預金者   | 「名(カナ)     | С        | 30 | 預金者のカナ名                         |
| 10  | 登録引   | 落金額        | Ν        | 10 | 定額の引落金額                         |
| 11  | 顧客番   | 号          | Ν        | 20 | 依頼人が定めた顧客番号                     |
| 12  |       | グループID1    | Ν        | 1  | 請求先グループ1への所属有無フラグ [0:非所属 1:所属]  |
| 13  |       | グループID2    | Ν        | 1  | 請求先グループ2への所属有無フラグ [0:非所属 1:所属]  |
| 14  |       | グループID3    | Ν        | 1  | 請求先グループ3への所属有無フラグ [0:非所属 1:所属]  |
| 15  | 所属    | グループID4    | Ν        | 1  | 請求先グループ4への所属有無フラグ [0:非所属 1:所属]  |
| 16  | 「西    | グループID5    | Ν        | 1  | 請求先グループ5への所属有無フラグ [0:非所属 1:所属]  |
| 17  | ル     | グループID6    | Ν        | 1  | 請求先グループ6への所属有無フラグ [0:非所属 1:所属]  |
| 18  | <br>~ | グループID7    | Ν        | 1  | 請求先グループ7への所属有無フラグ [0:非所属 1:所属]  |
| 19  |       | グループID8    | Ν        | 1  | 請求先グループ8への所属有無フラグ [0:非所属 1:所属]  |
| 20  |       | グループID9    | Ν        | 1  | 請求先グループ9への所属有無フラグ [0:非所属 1:所属]  |
| 21  |       | グループID10   | Ν        | 1  | 請求先グループ10への所属有無フラグ [0:非所属 1:所属] |
| 22  | 予備領   | 減          | Ν        | 8  | 未使用                             |
| 23  | 登録日   | l          | Ν        | 8  | 本レコードの登録日 [YYYYMMDD]            |
| 24  | 更新日   |            | Ν        | 8  | 本レコードの更新日 [YYYYMMDD]            |
| 25  |       | グループID11   | Ν        | 1  | 請求先グループ11への所属有無フラグ [0:非所属 1:所属] |
| 26  |       | グループID12   | Ν        | 1  | 請求先グループ12への所属有無フラグ [0:非所属 1:所属] |
| 27  |       | グループID13   | Ν        | 1  | 請求先グループ13への所属有無フラグ [0:非所属 1:所属] |
| 28  | 所属    | グループID14   | Ν        | 1  | 請求先グループ14への所属有無フラグ [0:非所属 1:所属] |
| 29  | 「両    | グループID15   | Ν        | 1  | 請求先グループ15への所属有無フラグ [0:非所属 1:所属] |
| 30  | ル     | グループID16   | Ν        | 1  | 請求先グループ16への所属有無フラグ [0:非所属 1:所属] |
| 31  | <br>  | グループID17   | Ν        | 1  | 請求先グループ17への所属有無フラグ [0:非所属 1:所属] |
| 32  |       | グループID18   | Ν        | 1  | 請求先グループ18への所属有無フラグ [0:非所属 1:所属] |
| 33  |       | グループID19   | Ν        | 1  | 請求先グループ19への所属有無フラグ [0:非所属 1:所属] |
| 34  |       | グループID20   | Ν        | 1  | 請求先グループ20への所属有無フラグ [0:非所属 1:所属] |

## (2)八十二銀行 法人インターネット ネットEB

ア. 総合振込

【文字種別】N:半角数字、C:文字、C2:英数カナ文字(全角)、K:漢字 or 英数カナ文字(全角) 【英数カナ文字】半角文字はネットEBに取込む際に自動で全角文字に変換されます

| No. | 項目名        | 文字<br>種別 | 桁数 | 内容                              |
|-----|------------|----------|----|---------------------------------|
| 1   | 顧客コード1     | Ν        | 10 | 依頼人が定めた受取人識別のための顧客コード           |
| 2   | 顧客コード2     | Ν        | 10 | 依頼人が定めた受取人識別のための顧客コード           |
| 3   | 受取人名(カナ)   | C2       | 30 | 振込先のカナ名                         |
| 4   | 支払金額       | Ν        | 10 | 利用しない                           |
| 5   | EDI 情報     | C2       | 20 | 依頼人から受取人に対して通知するEDI情報(英数)       |
| 6   | 受取人名(漢字)   | K        | 40 | 振込先を識別するための名称                   |
| 7   | 振込先銀行コード   | Ν        | 4  | 振込先銀行コード(金融機関共同コード)             |
| 8   | 振込先銀行名(漢字) | К        | 15 | 振込先の銀行名 (漢字)                    |
| 9   | 振込先銀行名(カナ) | C2       | 15 | 振込先の銀行名 (カナ)                    |
| 10  | 振込先支店コード   | Ν        | 3  | 振込先の支店コード                       |
| 11  | 振込先支店名(漢字) | К        | 15 | 振込先の支店名 (漢字)                    |
| 12  | 振込先支店名(カナ) | C2       | 15 | 振込先の支店名 (カナ)                    |
| 13  | 口座番号       | Ν        | 7  | 振込先の口座番号                        |
| 14  | 科目コード      | Ν        | 1  | 振込先の預金種目 [1:普通 2:当座 4:貯蓄 9:その他] |
| 15  | グループNO     | Ν        | 2  | [1~10]                          |
| 15  | 振込手数料負担区分  | Ν        | 1  | [0:当方負担 1:先方負担]                 |
| 16  | 総振/給振区分    | Ν        | 1  | [1:総合振込(固定)]                    |
| 17  | ユーザーID     | Ν        | 10 | 利用しない                           |
| 18  | 利用者コード     | Ν        | 4  | 利用しない                           |
| 19  | 取引通番       | С        | 12 | 利用しない                           |
| 20  | ダウンロード日時   | Ν        | 14 | 利用しない                           |

イ. 給与・賞与振込

【文字種別】N:半角数字、C:文字、C2:英数カナ文字(全角)、K:漢字 or 英数カナ文字(全角)

【英数カナ文字】半角文字はネットEBに取込む際に自動で全角文字に変換されます

| No. | 項目名        | 文字<br>種別 | 桁数 | 内容                   |
|-----|------------|----------|----|----------------------|
| 1   | 従業員コード     | Ν        | 10 | 企業等での社員番号            |
| 2   | 所属コード      | Ν        | 10 | 企業等での所属コード           |
| 3   | 受取人名(カナ)   | C2       | 30 | 振込先のカナ名              |
| 4   | 支払金額       | Ν        | 10 | 利用しない                |
| 5   | 受取人名(漢字)   | К        | 40 | 振込先を識別するための名称        |
| 6   | 振込先銀行コード   | Ν        | 4  | 振込先銀行コード(金融機関共同コード)  |
| 7   | 振込先銀行名(漢字) | К        | 15 | 振込先の銀行名 (漢字)         |
| 8   | 振込先銀行名(カナ) | C2       | 15 | 振込先の銀行名 (カナ)         |
| 9   | 振込先支店コード   | Ν        | 3  | 振込先の支店コード            |
| 10  | 振込先支店名(漢字) | К        | 15 | 振込先の支店名 (漢字)         |
| 11  | 振込先支店名(カナ) | C2       | 15 | 振込先の支店名 (カナ)         |
| 12  | 口座番号       | Ν        | 7  | 振込先の口座番号             |
| 13  | 科目コード      | Ν        | 1  | 振込先の預金種目 [1:普通 2:当座] |
| 14  | グループNO     | Ν        | 2  | [1~10]               |
| 15  | 振込手数料負担区分  | Ν        | 1  | 使用しない(0:固定)          |
| 16  | 総振/給振区分    | Ν        | 1  | [2:給与振込(固定)]         |
| 17  | ユーザーID     | Ν        | 10 | 利用しない                |
| 18  | 利用者コード     | Ν        | 4  | 利用しない                |
| 19  | 取引通番       | С        | 12 | 利用しない                |
| 20  | ダウンロード日時   | Ν        | 14 | 利用しない                |

## ウ.自動集金(口座振替)

【文字種別】N:半角数字、C:文字、C2:英数カナ文字(全角)、K:漢字 or 英数カナ文字(全角) 【英数カナ文字】半角文字はネットEBに取込む際に自動で全角文字に変換されます

| No. | 項目名        | 文字<br>種別 | 桁数 | 内容                    |
|-----|------------|----------|----|-----------------------|
| 1   | 顧客コード      | Ν        | 20 | 委託者が定めた預金者識別のための顧客コード |
| 2   | 預金者名(カナ)   | C2       | 30 | 預金者のカナ名               |
| 3   | 引落金額       | Ν        | 10 | 定額の引落金額               |
| 4   | 預金者名(漢字)   | K        | 40 | 振替先を識別するための名称         |
| 5   | 振替先銀行コード   | Ν        | 4  | 振替先銀行コード(金融機関共同コード)   |
| 5   | 振替先銀行名(漢字) | K        | 15 | 振替先の銀行名 (漢字)          |
| 6   | 振替先銀行名(カナ) | C2       | 15 | 振替先の銀行名(カナ)           |
| 8   | 振替先支店コード   | Ν        | 3  | 振替先の支店コード             |
| 9   | 振替先支店名(漢字) | K        | 15 | 振替先の支店名 (漢字)          |
| 10  | 振替先支店名(カナ) | C2       | 15 | 振替先の支店名(カナ)           |
| 11  | 口座番号       | Ν        | 7  | 振替先の口座番号              |
| 12  | 科目コード      | Ν        | 1  | 振替先の預金種目 [1:普通 2:当座]  |
| 13  | グループNO     | Ν        | 2  | [1~10]                |
| 14  | ユーザーID     | Ν        | 10 | 利用しない                 |
| 15  | 利用者コード     | Ν        | 4  | 利用しない                 |
| 16  | 取引通番       | С        | 12 | 利用しない                 |
| 17  | ダウンロード日時   | Ν        | 14 | 利用しない                 |

# 八十二銀行 EBセンター 026-217-3340

お問い合わせ先

受付時間 平日 9:00~17:00